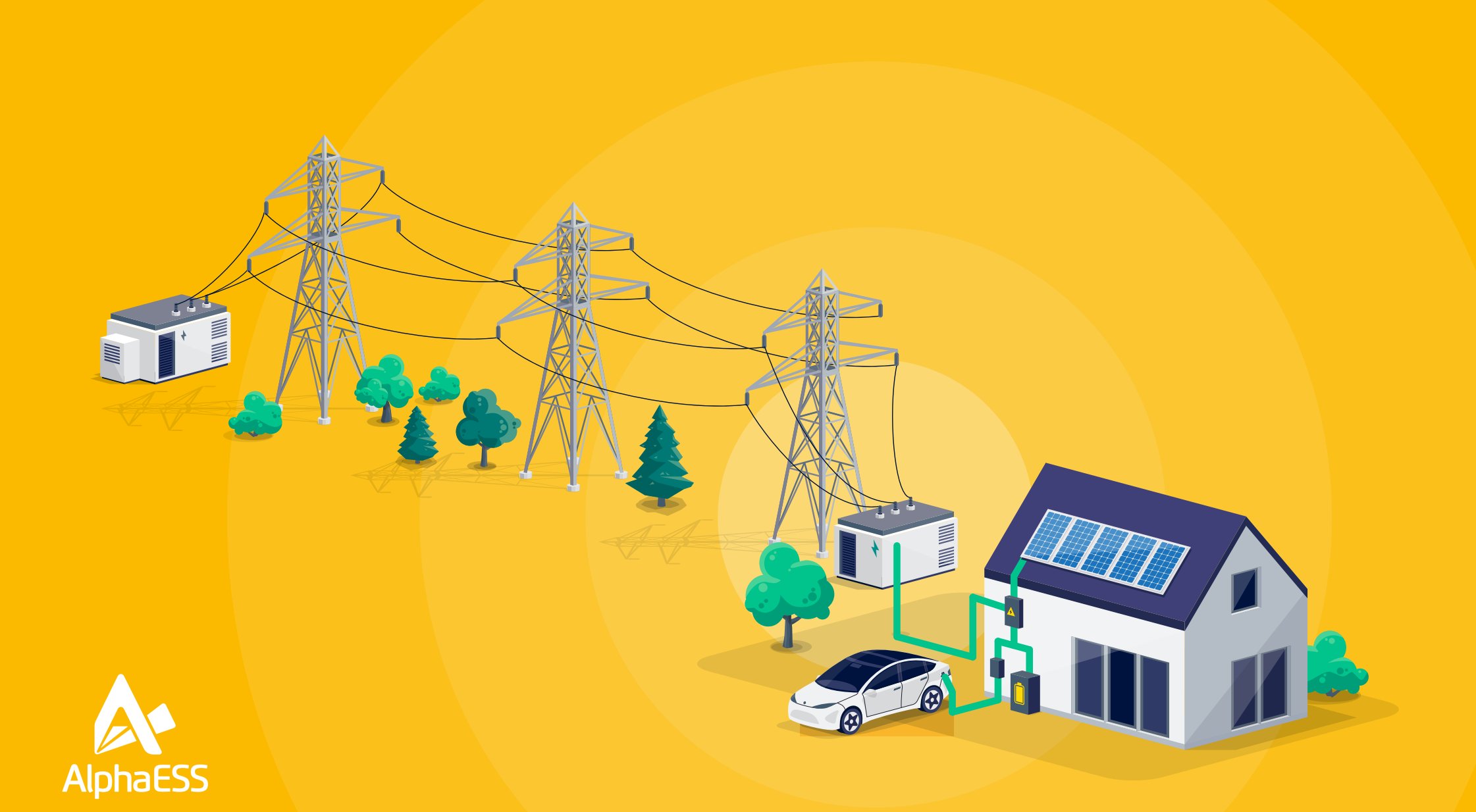

# **Discharging Battery to the Grid Settings**

Smile5 AL500 and B3+

STEP ONE

### **Discharging Batteries to the Grid**

Configuration (Smile5 AL500 and B3+)

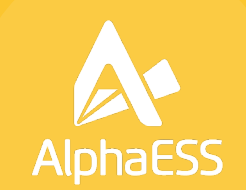

Login to the Alpha ESS online portal https://cloud.alphaess.com/ Click on the Cog on the left hand side and select "System Setup"

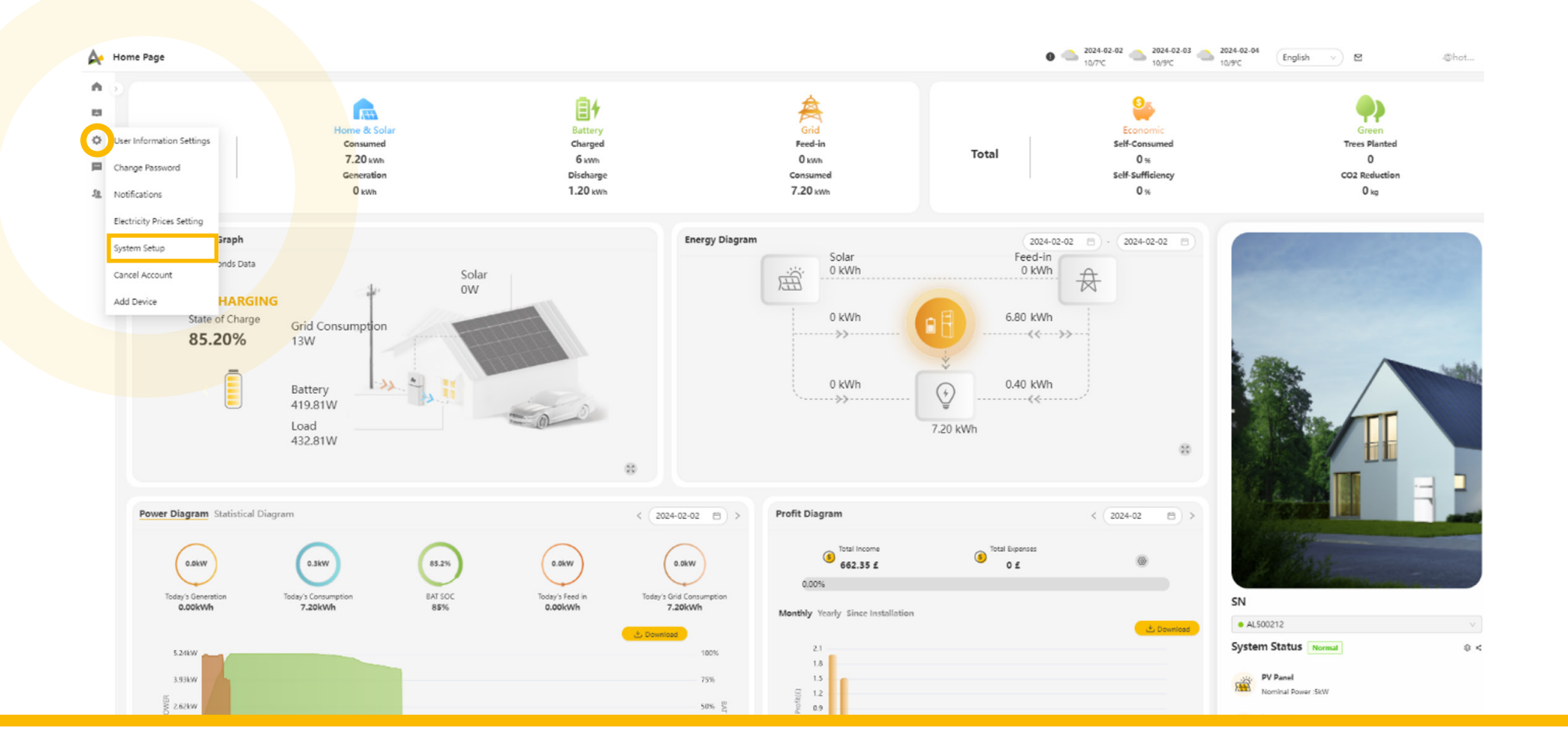

STEP TWO

### **Discharging Batteries to the Grid**

Configuration (Smile5 AL500 and B3+)

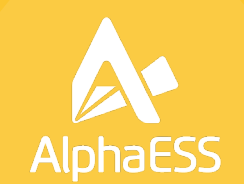

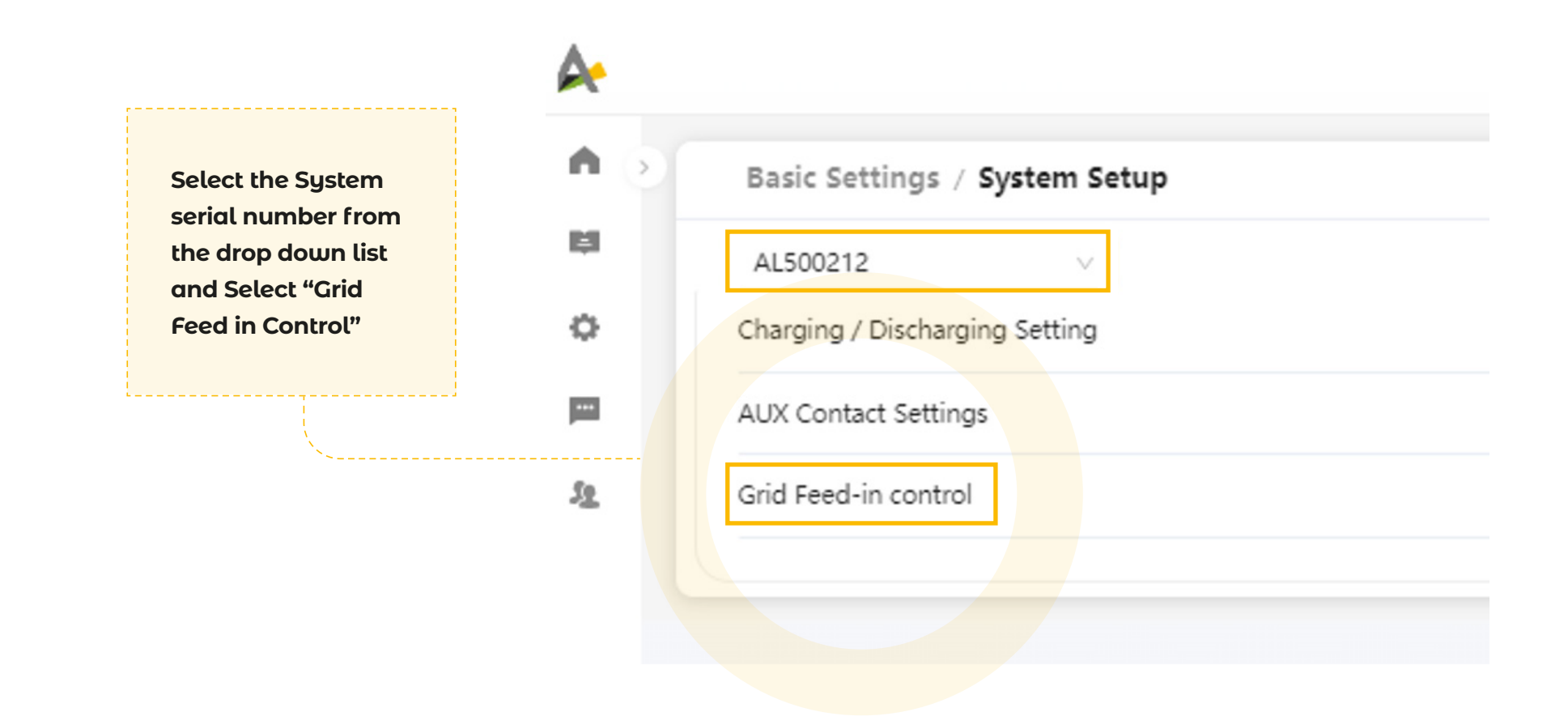

**STEP THREE** 

# **Discharging Batteries to the Grid**

Configuration (Smile5 AL500 and B3+)

#### To Enable:

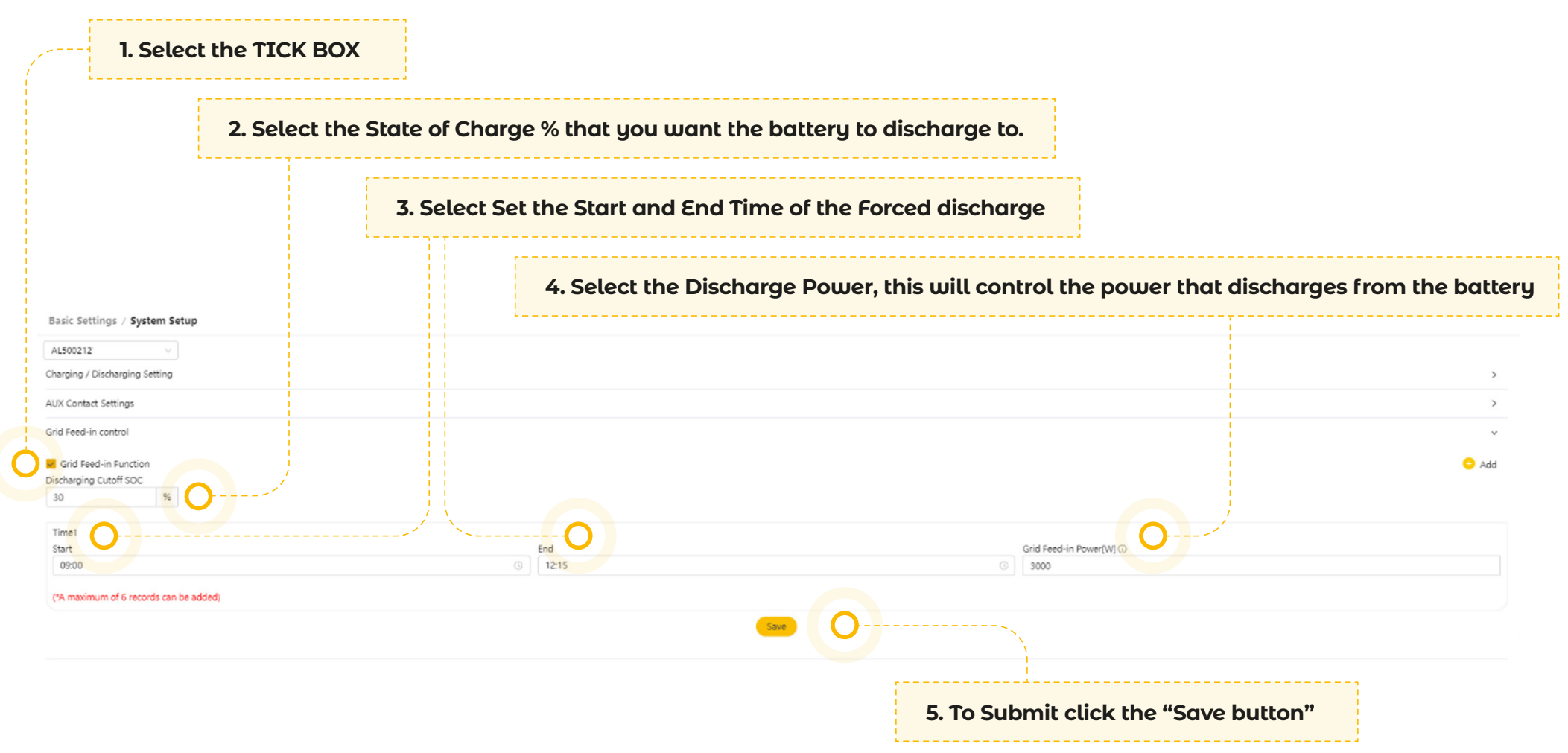

**STEP FOUR** 

# **Discharging Batteries to the Grid**

Configuration (Smile5 AL500 and B3+)

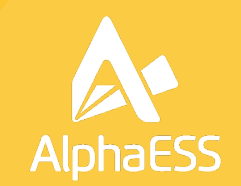

To add more than one time period, click the "Add" button in the Right hand corner. You can add a maximum of 6 Feed in periods

| Basic Settings / System Setup          |         |                          |   |        |
|----------------------------------------|---------|--------------------------|---|--------|
| AL500212' v                            |         |                          |   |        |
| Charging / Discharging Setting         |         |                          |   | >      |
| AUX Contact Settings                   |         |                          |   | >      |
| Grid Feed-in control                   |         |                          |   | *      |
| Grid Feed-in Function                  |         |                          | × | 🕂 Add  |
| 30 %                                   |         |                          |   |        |
| Time1                                  |         |                          |   | Delete |
| Start                                  | End     | Grid Feed-in Power[W] () |   |        |
| 09:00 🛇                                | 12:15 O | 3000                     |   |        |
| Time2                                  |         |                          |   | Delete |
| Start                                  | End     | Grid Feed-in Power[W] () |   |        |
| 00:00 ③                                | 00:15 🕓 | 0                        |   |        |
| ("A maximum of 6 records can be added) |         |                          |   |        |

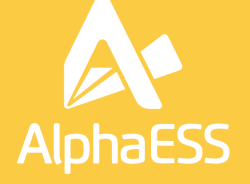

AlphaESS UK Suite 4F, Regus House, Herons Way, Chester Business Park, Chester, Cheshire, United Kingdom. CH4 9QR

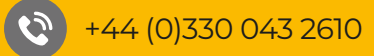

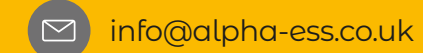